# WE TAKE CARE OF YOUR PROTECTION AND COMFORT, DESIGNING AND MANUFACTURING PROFESSIONAL PRODUCTS & SERVICES.

# intro - Door Controller Installation and Configuration Manual

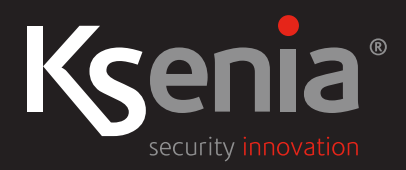

www.kseniasecurity.com

Ksenia Security SpA reserves the right to change or update the information contained in this document at any time and without notice and is not responsible for any errors or omissions.

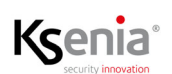

| Overview5                                                                         |
|-----------------------------------------------------------------------------------|
| Architecture solution                                                             |
| Technical data6                                                                   |
| Quantity data7                                                                    |
| Description of the product7                                                       |
| Labels on plastic box and terminals                                               |
| Jumper settings                                                                   |
| Status LED                                                                        |
| External power supply description                                                 |
| Installation                                                                      |
| Mounting options                                                                  |
| Wiring the system                                                                 |
| Wiring intro SYSTEM BUS to lares 4.0 KS-BUS 11                                    |
| Wiring intro PERIPHERALS BUS with ergo-X/volo/volo-in devices 11                  |
| Wiring LOCK1 output12                                                             |
| Wiring input terminals 12                                                         |
| Wiring outputs terminals 13                                                       |
| Wiring External power supply supplied by Ksenia and Battery14                     |
| intro module configuration15                                                      |
| intro BUS Peripheral menu                                                         |
| Real time data 15                                                                 |
| Step-by-step configuration of intro module 17                                     |
| Enabling DOTL and FD alarms 19                                                    |
| Enabling lock status reading 19                                                   |
| Configuring two devices to authenticate users authorized to pass through the gate |
| Configuring users authentication and authorization to pass through the gate       |
| Configuring User Profiles (Installer only) 20                                     |
| Configuring Access Permissions and Gate Association 20                            |
| Configuring users and authorize them to pass through the gate 21                  |
| Commands - Open door                                                              |
| Diagnostic                                                                        |

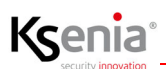

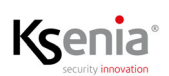

#### Overview

intro module (code KSI2800000.300) is a BUS peripheral that was designed to realize an effective integration process between Security and Access Control functions of lares 4.0 platform. Protecting residential structures access, buildings and/or restricted areas of them, by unauthorized persons is its main purpose.

**intro** module, completely developed, from design to final production, by Ksenia in Italy, is a BUS peripheral connected to the lares 4.0 control panel via KS-BUS and it represents the physical core of the Access Control system designed by Ksenia.

Each single intro module allows you to wire up and manage a complete gate structure with:

- door with a third-party electronic lock;
- magnetic contact (external or internal if provided inside the lock) to control the opening/closing of the door;
- two devices(\*) with RFID reader (volo, volo-in readers or ergo-X keypad) placed near the door, necessary to authenticate authorized users;
- RTE (Request To Exit) button installed inside the restricted area to unlock it;
- a preconfigured output for optical (flashing lamp) or acoustic (buzzer) for DOTL (Door Open Too Long) and FD (Forced Door) alarms.

**intro** module is equipped with:

- two BUS, one for connecting lares 4.0 KS-BUS and one for connecting two peripherals(\*) chosen between volo, volo-in or ergo-X keypad;
- one output to control the lock with 30Vdc -8A relay;
- one output for programmable function with 30Vdc -8A relay;
- 4 more outputs at 30Vdc -1A (two of which for programmable function), out of 6 total;
- one input to monitor the BOLT physical status;
- one input for connecting the magnetic contact of the door;
- one input for connecting the RTE (Request To Exit) button;
- two inputs to monitor the presence or absence of mains power and battery charge(\*\*);
- 2 more programmable inputs with programmable balancing, out of 7 total.

**intro** module can be remotely configured via the Ksenia SecureWeb cloud and uses a new logic programming to facilitate the configuration work of specialized personnel in the most effective way.

(\*) The connection of other peripherals, in addition to those indicated, is not recommended. (\*\*) If the power supply provides this information.

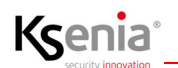

#### Architecture solution

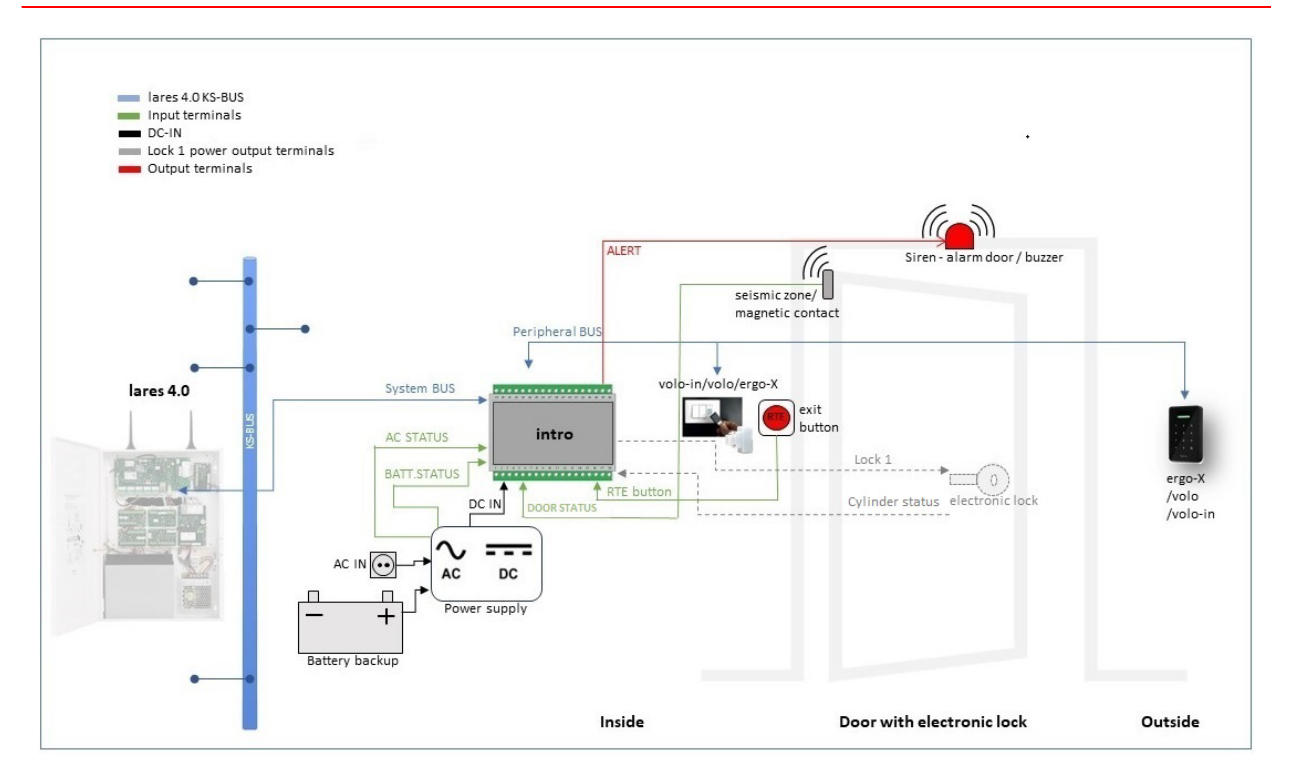

#### Technical data

- 1 door managed
- 2 BUS interfaces:
  - System BUS: 3 wires (A, B, -) link to lares 4.0 (NO power from KS-BUS)
  - Peripherals BUS: 4 wires (+, A, B, -) link to two local peripherals (volo, volo-in or ergo-X) supporting the access control function
- Power supply: 11...28 Vdc (from external power supply) (power supply on [+] to BUS Peripheral: +11...14Vdc max 0,5A)
- Consumption: < 300 mA
- Memory / Data storage: 4Mbyte
- 6 outputs (see note\*) characterized as follow:
  - 1 preconfigured power relay, maximum rating 30Vdc 8A, to control the lock door
  - 1 power relay, maximum rating 30Vdc 8A, for programmable function
  - 1 preconfigured relay for Gate status, maximum rating 30Vdc 1A
  - 1 preconfigured relay for Alert, maximum rating 30Vdc 1A
  - 2 relays, maximum rating 30Vdc 1A, for programmable function
- 7 inputs: 5 preconfigured inputs and 2 inputs (NC/NO or Balanced) 5V 20mA
- Tamper protection against opening
- LED status indicator: RGB LED
- Operating temperature: -10... +55 °C (For Indoor Use Only)
- Protection class: IP30
- Dimensions: 105x115x58mm (LxWxH) (6 DIN modules including field connectors)
- Weight: 170 g (PCB including field connectors)
- Mounting: DIN rail mounting or inside a suitable metal or plastic cabinet (it is the plastic cabinet recommended by Ksenia code KSI2800001.300)

# Ő

Note: (\*) Resistive load. In case of inductive load, if not present, please add an external free-wheeling diode in order to preserve the contact life.

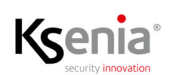

## Quantity data

| lares 4.0 models                | wls 96 | 16 | 40 | 40 wls | 140 wls  | 644 wls  |
|---------------------------------|--------|----|----|--------|----------|----------|
| Maximum number of intro modules | 4      | 4  | 8  | 8      | 12 (20*) | 16 (30*) |

\* Extended number is available under license, contact our sales team for information.

Technical data, appearance, functionality and other product characteristics may change without notice.

## Description of the product

#### Labels on plastic box and terminals

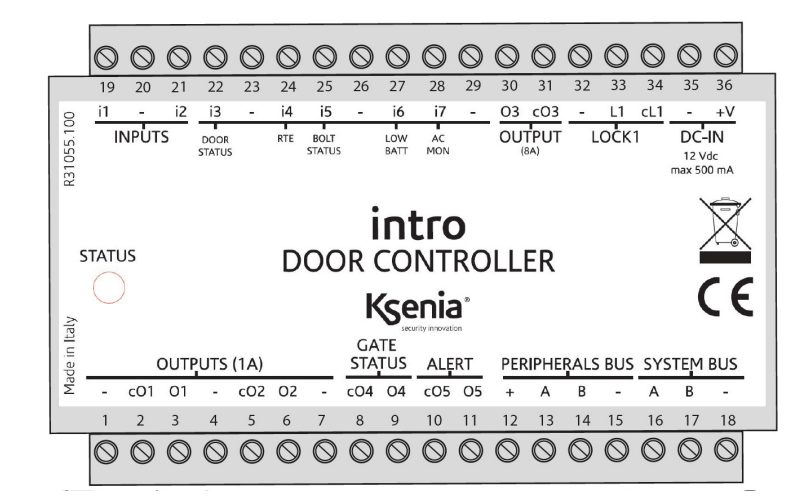

| No. | Labels | Function | Description                                                                                                    |
|-----|--------|----------|----------------------------------------------------------------------------------------------------|
| 36  | +V     |          | DC-IN: positive pole of external power supply source                                                                                                 |
| 35  | -      |          | DC-IN: negative pole of external power supply source                                                                                                 |
| 34  | cL1    |          | LOCK#1: Common pin of power relay where to connect external<br>lock power supply (30Vdc max) in the case JP1 is in position 1-2<br>(factory default) |
| 33  | L1     |          | LOCK#1: Output power from contact of power relay to lock#1                                                                                           |
| 32  | -      |          | Ground terminal                                                                                                    |
| 31  | cO3    |          | Output#3: common contact of output #3 (30Vdc - 8A max)                                                                                               |
| 30  | 03     |          | Output#3: NC or NO (factory setting) dry contact of output #3 (depending on jumper settings)                                                         |
| 29  | -      |          | Ground terminal                                                                                                    |

| Kς | enia                |
|----|---------------------|
|    | security innovation |

| 28 | i7  | AC MONITOR     | i7: input #7(*) Closed to ground (-) = OK, Open = KO                                                                                                   |
|----|-----|----------------|----------------------------------------------------------------------------------------------------|
| 27 | i6  | LOW BATTERY    | i6: input #6(*) Closed to ground (-) = KO, Open = OK                                                                                                   |
| 26 | -   |                | Ground terminal                                                                                                    |
| 25 | i5  | BOLT STATUS    | i5: input #5                                                                                                    |
| 24 | i4  | RTE            | i4: input #4 Normally Open Contact, active when closed to ground terminal (-)                                                                          |
| 23 | -   |                | Ground terminal                                                                                                    |
| 22 | i3  | DOOR STATUS    | i3: input #3                                                                                                    |
| 21 | i2  |                | i2: input #2                                                                                                    |
| 20 | -   |                | Ground terminal                                                                                                    |
| 19 | i1  |                | i1: input #1                                                                                                    |
| 18 | -   | SYSTEM BUS     | Ground terminal reference signal of KS-BUS from lares 4.0 panel                                                                                        |
| 17 | В   | SYSTEM BUS     | B-wire of KS-BUS cable from lares 4.0 panel                                                                                                    |
| 16 | А   | SYSTEM BUS     | A-wire of KS-BUS cable from lares 4.0 panel                                                                                                    |
| 15 | -   | PERIPHERAL BUS | Ground terminal reference signal of PERIPHERAL BUS                                                                                                    |
| 14 | В   | PERIPHERAL BUS | B-wire of PERIPHERAL BUS cable to local controlled peripherals                                                                                         |
| 13 | А   | PERIPHERAL BUS | A-wire of PERIPHERAL BUS cable to local controlled peripherals                                                                                         |
| 12 | +   | PERIPHERAL BUS | Positive power supply of PERIPHERALS BUS                                                                                                    |
| 11 | 05  | ALERT          | Output#5: NC or NO (factory setting) dry contact of output #5<br>(depending on jumper settings)                                                        |
| 10 | cO5 |                | Output#5: common contact of output #5 (30Vdc - 1A max)                                                                                                 |
| 9  | 04  | GATE STATUS    | Output#4: NC or NO (factory setting) dry contact of output #4<br>(depending on jumper settings)<br>It automatically turns ON when the gate is disabled |
| 8  | cO4 |                | Output#4: common contact of output #4 (30Vdc - 1A max)                                                                                                 |
| 7  | -   |                | Ground terminal                                                                                                    |
| 6  | 02  |                | Output#2: NC or NO (factory setting) dry contact of output #2<br>(depending on jumper settings)                                                        |
| 5  | cO2 |                | Output#2: common contact of output #2 (30Vdc - 1A max)                                                                                                 |
| 4  | -   |                | Ground terminal                                                                                                    |
| 3  | 01  |                | Output#1: NC or NO (factory setting) dry contact of output #1 depending on jumper settings)                                                            |
| 2  | c01 |                | Output#1: common contact of output #1 (30Vdc - 1A max)                                                                                                 |
| 1  | -   |                | Ground terminal                                                                                                    |

(\*) LOW BATTERY and AC MONITOR inputs work correctly with power supply provided by Ksenia.

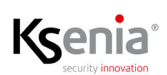

# Jumper settings

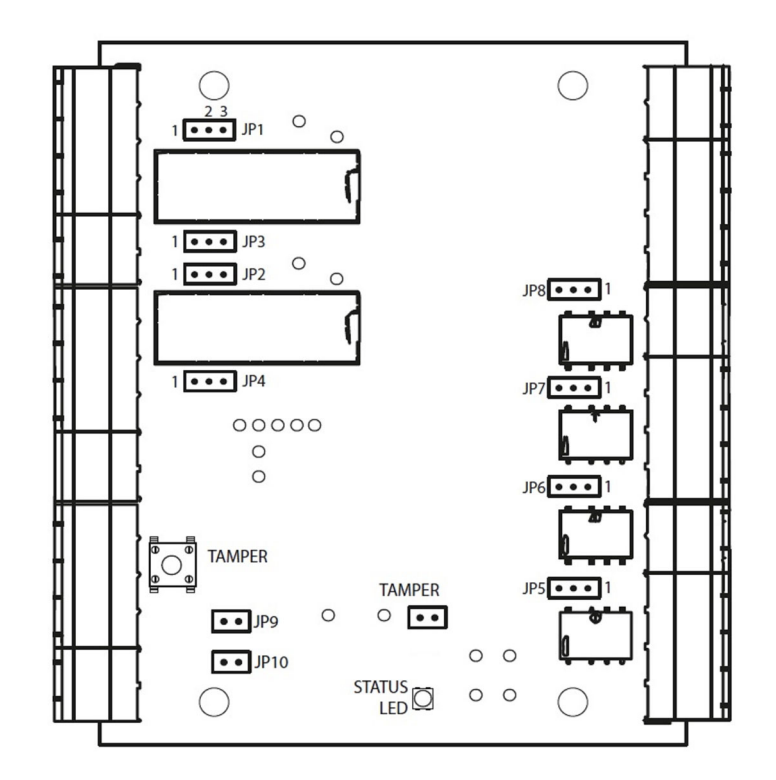

| Jumper       | Setting      | Description                                                                    | Setting | Description                                                    |
|--------------|--------------|--------------------------------------------------------------------------------|---------|----------------------------------------------------------------|
| JP1          | 1-2*         | LOCK#1 - Lock power supply input from<br>external source through pin cL1       | 2-3     | LOCK#1 - Lock power input from<br>+V power supply input        |
| JP3          | 1-2*         | LOCK#1 - NO contact                                                            | 2-3     | LOCK#1 - NC contact                                            |
| JP2          | 1-2*         | Output#3 - output#3 power supply input<br>from external source through pin cO3 | 2-3     | Output#3 - output #3 power input<br>from +V power supply input |
| JP4          | 1-2*         | Output#3 - NO contact                                                          | 2-3     | Output#3 - NC contact                                          |
| JP5          | 1-2*         | Output#1 - NO contact                                                          | 2-3     | Output#1 - NC contact                                          |
| JP6          | 1-2*         | Output#2 - NO contact                                                          | 2-3     | Output#2 - NC contact                                          |
| JP7          | 1-2*         | Output#4 - GATE STATUS - NO contact                                            | 2-3     | Output#4 - GATE STATUS - NC<br>contact                         |
| JP8          | 1-2*         | Output#5 - ALERT - NO contact                                                  | 2-3     | Output#5 - ALERT - NC contact                                  |
| JP9          | Open*        | input#2 - Std input                                                            | Closed  | Reserved for future use                                        |
| JP10         | Open*        | input#1 - Std input                                                            | Closed  | Reserved for future use                                        |
| TAMPER       | Open*        | Trouble                                                                        | Closed  | Idle                                                           |
| Note: (*) Fa | ctory settin | g.                                                                             |         |                                                                |

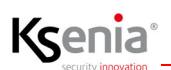

#### Status LED

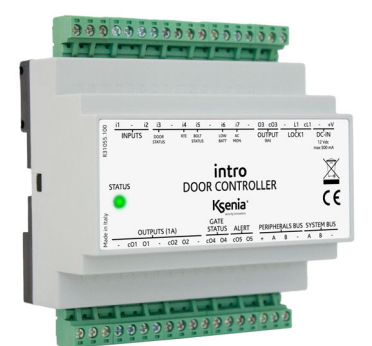

| RGB LED - Color | Signaling description                                  |
|-----------------|--------------------------------------------------------|
| Steady Red      | DOTL (Door open too long) or FD (Forced<br>Door) alarm |
| Blinking Red    | Inactive Gate (disabled)                               |
| Steady Green    | Door is opening                                        |
| Blinking Green  | Active Gate (enabled)                                  |

#### External power supply description

- KIT Ksenia code KSI7101260.000: UPS kit 13.8V/60W, , for intro prewired on terminal blocks and complete with fuse holder.
- KIT Ksenia code KSI7102460.000: UPS kit 27.6V/60W for intro prewired on terminal blocks and complete with fuse holder.

#### Installation

Mounting options

1. on a DIN bar inside a suitable box for installation;

2. Ksenia Kit code KSI2800001.300: intro with white plastic cabinet with front opening and screw closure and, depending on the type of lock, select between the 13.8V UPS kit (KSI7101260.000) or the 27.6V UPS kit (KSI7102460.000).

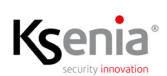

## Wiring the system

#### Wiring intro SYSTEM BUS to lares 4.0 KS-BUS

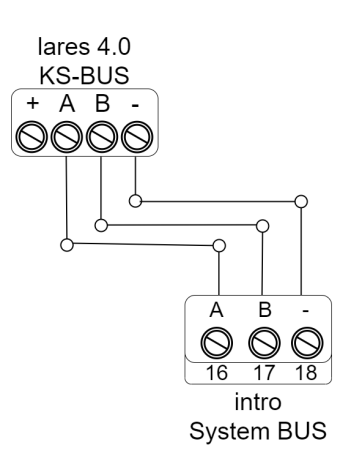

Note: DO NOT connect [+] terminal of lares 4.0 KS-BUS

## Wiring intro PERIPHERALS BUS with ergo-X/volo/volo-in devices

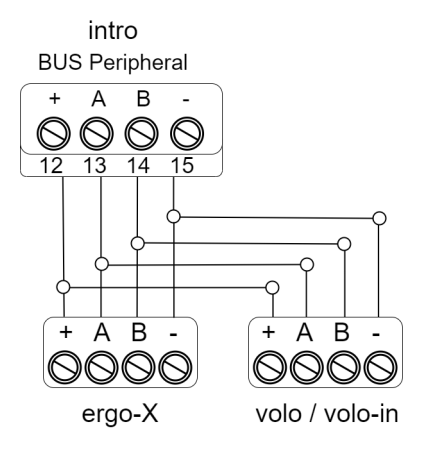

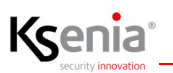

#### Wiring LOCK1 output

## 1st option:

Lock power supply directly from intro

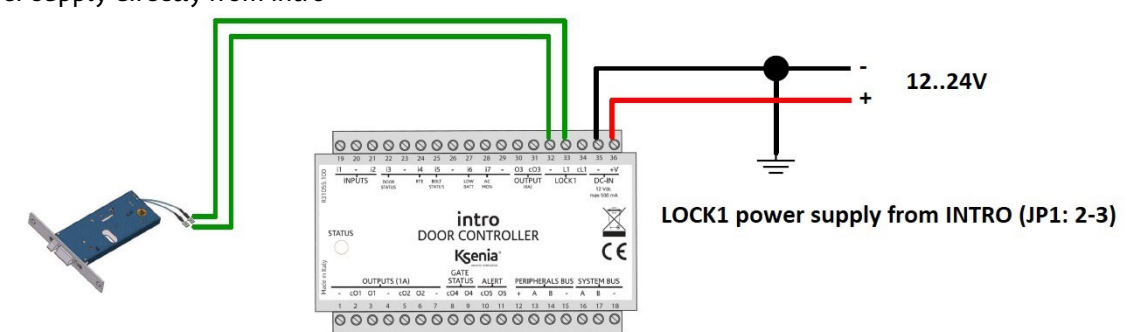

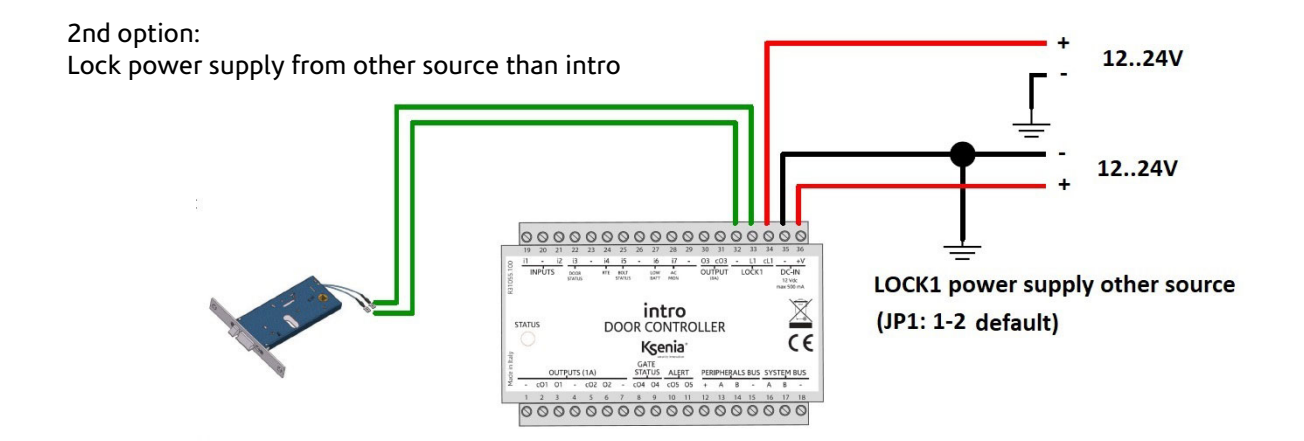

#### Wiring input terminals

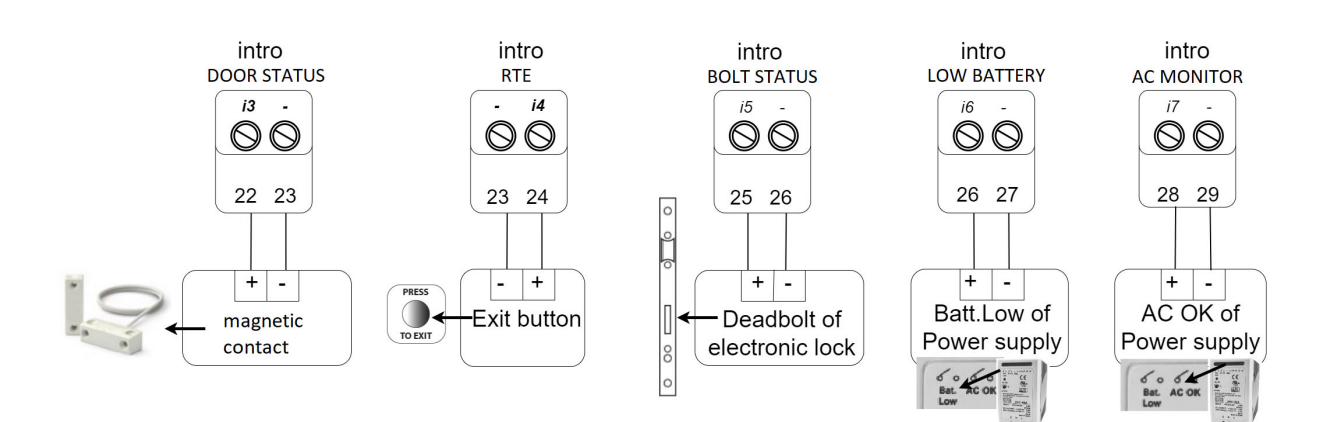

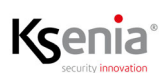

The **intro** module provides 7 inputs, 5 of which are programmed with functions already defined as summarized in the following table:

| Input label | Function    | Description                                                                                                    |
|-------------|-------------|----------------------------------------------------------------------------------------------------|
| i3          | DOOR STATUS | To be connected to an external magnetic contact (or, if present, internal to the electronic lock) it is necessary to detect the status of the door (Open/Closed).                                                                                                    |
| i4          | RTE         | To be connected to an RTE emergency button, inside the restricted area, it is used to open the door (Pressed / Not Pressed).                                                                                                    |
| i5          | BOLT STATUS | If provided by the electronic lock, must be connected to the<br>bolt of the lock to detect:<br>Open = Bolt unlocked without multiple locking points<br>Closed = Bolt locked with multiple locking points                                                                                                    |
| i6          | LOW BATTERY | To be connected to the "Batt. Low" output of the external<br>power supply:<br>- Normal = normal battery voltage<br>- Low = battery voltage lower than 11V (if 12V power supply)<br>or lower than 21V (if 24V power supply). Valid only when the<br>main power supply is missing.<br>NOTE: If the battery is not connected, its status is "Normal". |
| i7          | AC MONITOR  | To be connected to the "AC OK" output of the external power<br>supply:<br>Present = mains power supply present<br>Absent = mains power supply not present                                                                                                    |

# $\bigcup_{i=1}^{n}$

NOTE: i1 and i2 terminals are inputs NO/NC or balanced, freely programmable.

#### Wiring outputs terminals

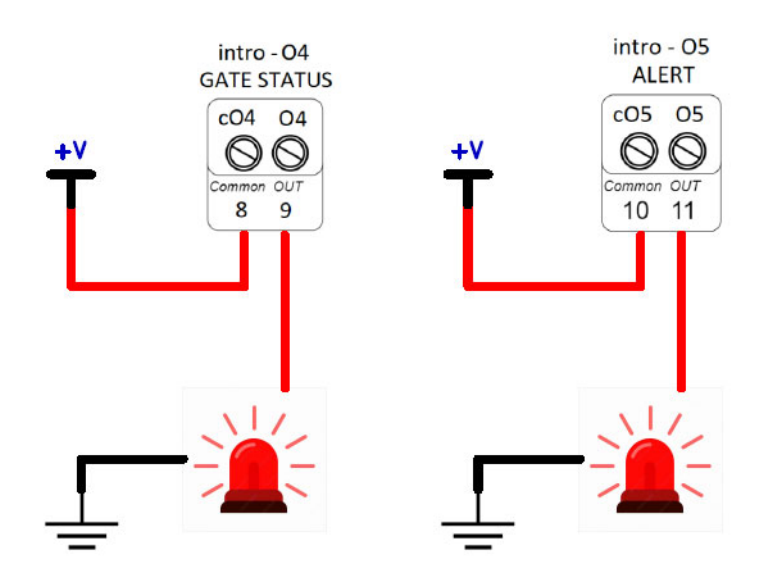

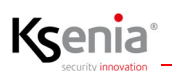

The **intro** module provides 6 outputs, 2 of which are programmed with functions already defined as summarized in the following table:

| Output label | Function    | Description                                                                                                    |
|--------------|-------------|----------------------------------------------------------------------------------------------------|
| 04           | GATE STATUS | Connected to a lamp (for example) it is automatically activated when the gate is disabled; jumper 7 - default NO. |
| 05           | ALERT       | To be connected to a gate alarm lamp (for example) to detect DOTL or FD alarms; jumper 8 - default NO.            |

#### Ω

NOTE: O1-O2 and O3 terminals are outputs NO/NC (default NO, (depending on jumper settings) and freely programmable.

#### Wiring External power supply supplied by Ksenia and Battery

The image shows the connection with the external power supply supplied by Ksenia (UPS Kit 13.8V/60W code KSI7101260.000 or UPS Kit 27.6V/60W, code KSI7102460.000).

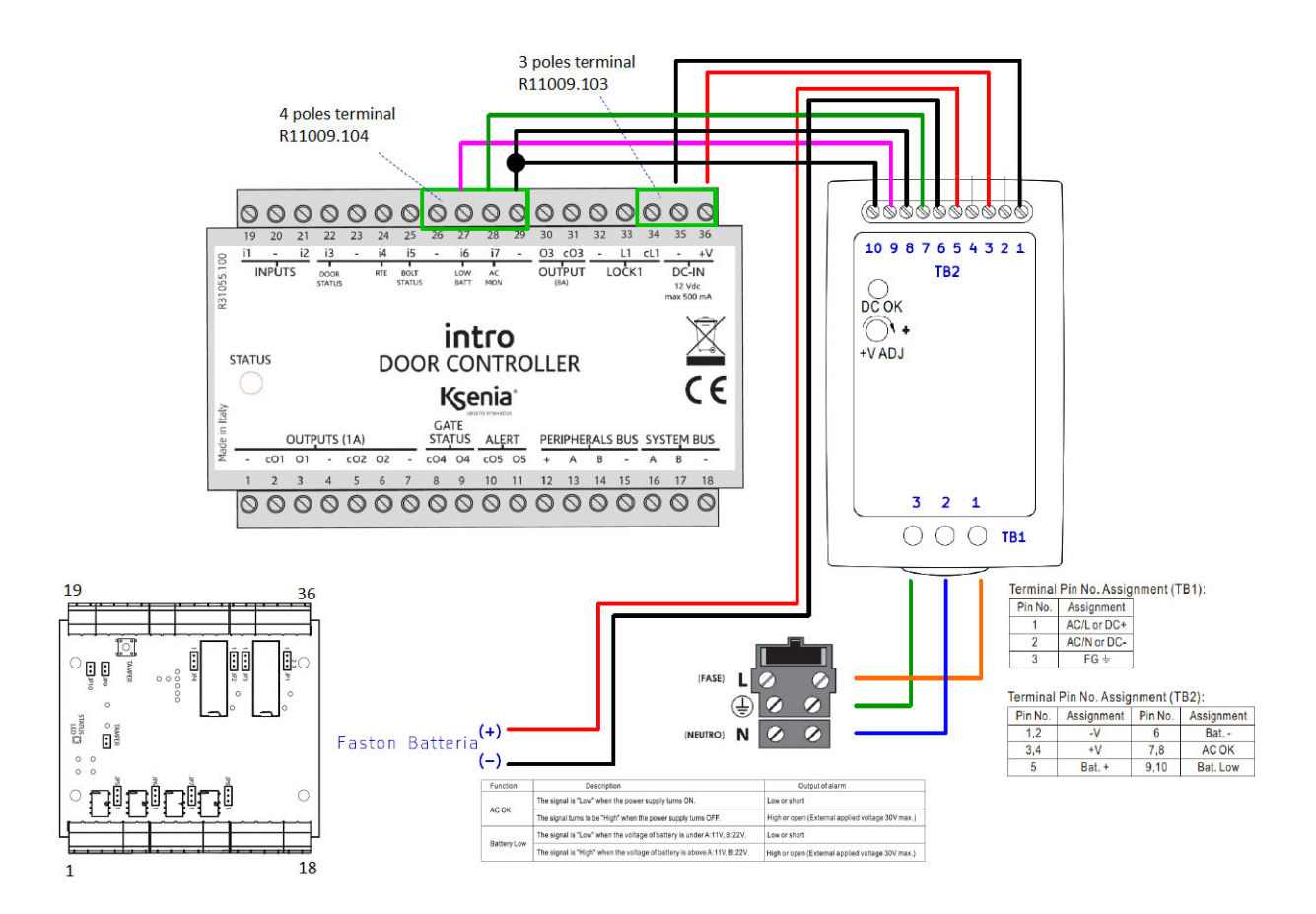

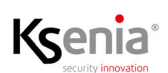

# intro module configuration

# intro BUS Peripheral menu

| Ksenia    |                                |                             |                     |                            |            |                                           |                |                  | e | • •        |
|-----------|--------------------------------|-----------------------------|---------------------|----------------------------|------------|-------------------------------------------|----------------|------------------|---|------------|
| intro     |                                |                             |                     |                            |            |                                           |                |                  |   | • /        |
| ⊘ 2-intro | intro in normal operation      | on BUS                      |                     |                            |            | Terminals detail                          |                |                  |   |            |
|           | Serial Number<br>080052        | Firmware Version<br>0.0.59  |                     | Hardware Mersion<br>k857r1 |            |                                           |                |                  |   | 11         |
|           | 📈 Real-time data               |                             |                     |                            | ^          |                                           |                |                  | 1 | 12         |
|           | Gase Logical Status<br>Enabled | Gate<br>Enabled             | Bot Statux @        | Closed                     |            | Zana                                      |                |                  | _ | 13         |
|           | RTE Button<br>Not Pressed      | DOTL Suspension @<br>Active | Main Power Supply @ | Battery (B)                |            |                                           |                |                  | 0 | 01         |
|           | 症 Commanda                     |                             |                     |                            | ~          | 1<br>1<br>1<br>1<br>0                     |                |                  | 0 | 02         |
|           | General                        |                             |                     |                            | 0          | - Legend                                  | FREE           | Summary<br>Total |   | 8          |
|           | Description<br>Intro           |                             |                     |                            |            | =                                         | WPUT<br>OUTPUT | Free             |   | 5          |
|           | Kinal Number<br>000052         |                             |                     |                            | lgrore 🔘 🖿 | Descriptions                              | •              |                  |   |            |
|           | Perimetral 2 (8) Ingre         | 60 A 🛞                      |                     |                            |            | Door state input                          |                |                  |   | 0          |
|           | Rooms                          | Garrier                     |                     |                            |            | Enable Forced Door                        |                |                  |   | -0         |
|           | and and                        | ( and )                     |                     |                            |            | Enable DOTL (Door Open Too Long)          |                |                  |   | -0         |
|           |                                |                             |                     |                            |            | DOTL Timeout (minutes)                    |                |                  |   |            |
|           |                                |                             |                     |                            |            |                                           |                |                  |   |            |
|           |                                |                             |                     |                            |            | Lock                                      |                |                  |   | 0          |
|           |                                |                             |                     |                            |            | Enable the look status input              |                |                  |   | <b>0</b> - |
|           |                                |                             |                     |                            |            | Time of DN - Look output (seconds)<br>0.5 |                |                  |   |            |
|           |                                |                             |                     |                            |            |                                           |                |                  |   |            |

## Real time data

| <ul> <li>Real-time data</li> </ul> |                   |  |
|------------------------------------|-------------------|--|
| Gate Logical Status                | Gate              |  |
| Enabled                            | Enabled           |  |
| Bolt Status 🙆                      | Door Status       |  |
| -                                  | Closed            |  |
| RTE Button                         | DOTL Suspension @ |  |
| Not Pressed                        | Active            |  |
| Main Power Supply 🚳                | Battery 🚳         |  |
| -                                  | -                 |  |

| Label                    | Possible values                                                                                                    |
|--------------------------|----------------------------------------------------------------------------------------------------|
| Gate<br>(intro module)   | Enabled = allows access only to authorized users.<br>Disabled = access not allowed to users even if authorized.<br>The gate is automatically disabled when at least one of the configured partitions<br>is armed. |
| Door Status              | Open = the magnetic contact is open                                                                                                    |
| (i3 input – DOOR STATUS) | Closed = the magnetic contact is closed                                                                                                    |
| Bolt status              | Open = the door is NOT closed with the multiple locking points                                                                                                    |
| (i5 input – BOLT STATUS) | Closed = the door is closed with the multiple locking points                                                                                                    |

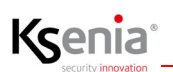

| Logical Gate Status                 | Logical status comparing values of Gate, Door Status (i3 input – DOOR STATUS)<br>and Bolt Status (i5 input – BOLT STATUS).<br>Depending on combinations of possible values, it can assume: Open, Forced Open,<br>Open Too Long, Failure, Enabled, Disabled.                                           |
|-------------------------------------|----------------------------------------------------------------------------------------------------|
| RTE button                          | Pressed = RTE output button is being pressed                                                                                                    |
| (i4 input - RTE)                    | Not Pressed = the RTE output button is not being pressed (i4 -RTE input)                                                                                                    |
| Battery<br>(i6 input - LOW BATTERY) | Normal = normal battery voltage<br>Low = battery voltage less than 11V (if 12V power supply) or less than 21V (if 24V<br>power supply).<br>NOTE: If the battery is not connected, it will show "Normal" because the power<br>supply only provides charging information when it is powered by battery. |
| Main Power Supply                   | Present = mains power supply is present                                                                                                    |
| (i7 input – AC MONITOR)             | Absent = mains power supply is absent                                                                                                    |

# Table describing the logic applied to the "Gate Logical Status" real time:

| Gate     | Door status | Bolt status | Gate logical status |
|----------|-------------|-------------|---------------------|
| Enabled  | Open        | Open        | Open                |
|          |             |             | Forced open         |
|          |             |             | Open too long       |
| Enabled  | Open        | Closed      | Failure             |
| Enabled  | Closed      | Open        | Open                |
|          |             |             | Forced open         |
|          |             |             | Open too long       |
| Enabled  | Closed      | Closed      | Enabled             |
| Disabled | Open        | Open        | Forced open         |
|          |             |             | Open too long       |
| Disabled | Open        | Closed      | Failure             |
| Disabled | Closed      | Open        | Forced open         |
|          |             |             | Open too long       |
| Disabled | Closed      | Closed      | Disabled            |

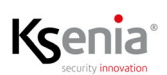

# Step-by-step configuration of intro module

In the following paragraphs, an example of a control access system configuration is described, with the following devices installed:

• one intro module (therefore 1 gate);

• two peripherals (volo and ergo-X in the example, but also two volo or two volo-in) for authenticating the users;

one magnetic contact;

• one RTE button;

• one flashing light to signal the FD (Forced Door) and/or DOTL (Door Open Too Long) alarms.

| Step                                                       | Menu, Fields and Descriptions                                                                                                    |                                                                                                    |  |
|------------------------------------------------------------|----------------------------------------------------------------------------------------------------|----------------------------------------------------------------------------------------------------|--|
| 1                                                          | BUS Peripheral -><br>intro                                                                                                    | Description                                                                                                    |  |
|                                                            |                                                                                                    | Serial number                                                                                                    |  |
|                                                            |                                                                                                    | The gate is disabled if one of these partitions is armed.                                                                                                    |  |
|                                                            |                                                                                                    | When at least one partition is armed, the gate will turn disabled. No one can pass through a disabled gate, not even authorized users.                                                                                               |  |
|                                                            |                                                                                                    | Rooms                                                                                                    |  |
|                                                            |                                                                                                    | You can set one or more rooms to display intro on graphic Maps and lares 4.0 User App (the door category icon is used).                                                                                                    |  |
| 2                                                          |                                                                                                    | i1= (input terminal 1 - freely configurable)                                                                                                    |  |
|                                                            | 0 0 02                                                                                                    | Click on the blue rectangle of i1, the Zones configuration page opens, without changing the page (*), where you can complete the configuration and where the Peripheral Association is automatically filled in.                      |  |
| o co<br>co<br>co<br>co<br>co<br>co<br>co<br>co<br>co<br>co | Make your changes of the zone directly in the BUS Peripheral -> intro page or from the System -> Zones page, from where you can return to the intro configuration page by clicking on the "Go to peripheral" button. |                                                                                                    |  |
|                                                            |                                                                                                    | Note: this zone is like all the others, if you want it to be armed when the gate is disabled, the configured partition must be equal to, at least, to one of those configured in the intro device, which disables the gate if armed. |  |
|                                                            |                                                                                                    | (*) The configuration mode of the Zones directly from the BUS devices page,<br>without changing pages, has been extended to all peripherals where the graphic<br>terminals image is already present.                                 |  |
|                                                            |                                                                                                    | i2= (input terminal 2 - freely configurable)                                                                                                    |  |
|                                                            |                                                                                                    | Same description as i1                                                                                                    |  |

|  | i3= (input terminal 3 - preconfigured as DOOR STATUS)                                                                                                    |
|--|----------------------------------------------------------------------------------------------------|
|  | Although configured, a zone must be associated with terminal i3 for reading the door status (open or closed) and for triggering the DOTL (Door Open Too Long) and FD (Forced Door) alarms.                                        |
|  | Click on the i3 rectangle to configure the Zone: the Zones configuration page opens, without changing pages, where the Peripheral Association will be automatically filled in and where you can complete the configuration.       |
|  | Note: this zone is like all the others, if you want it to be armed when the gate is disabled, the configured partition must be equal to, at least, one of those configured in the intro device, which disables the gate if armed. |
|  | i4 (Input Terminal 4 - preconfigured as RTE-Request to exit)                                                                                                    |
|  | It does not require configuration, default NO, it is sufficient to physically connect it to an RTE output button.                                                                                                    |
|  | i5 (Input Terminal 5 - preconfigured as BOLT STATUS)                                                                                                    |
|  | It does not require configuration, it must only be connected if the electric lock if provides this information.                                                                                                    |
|  | i6 (Input Terminal 6 - preconfigured as LOW BATTERY)                                                                                                    |
|  | It does not require configuration, it is sufficient to connect it with the "Batt. Low" output of the external power supply supplied by Ksenia.                                                                                    |
|  | i7 (Input Terminal 7 - preconfigured as AC MONITOR)                                                                                                    |
|  | It does not require configuration, it is sufficient to connect it to the "AC OK" output of the external power supply supplied by Ksenia.                                                                                          |
|  | <b>O1</b> = output terminal 1 (1A) - jumper 5 - default NO, freely configurable from the Outputs page or by clicking on O1 rectangle, without changing the page.                                                                  |
|  | <b>O2</b> = output terminal 2 (1A) - jumper 6 - default NO, freely configurable from the Outputs page or by clicking on O2 rectangle, without changing the page.                                                                  |
|  | <b>O3</b> = output terminal 3 (8A) - jumper 4 - default NO, freely configurable from the Outputs page or by clicking on O3 rectangle, without changing the page.                                                                  |
|  | O4 (output terminal 4 - preconfigured as GATE STATUS)                                                                                                    |
|  | It does not require configuration, jumper 7 - default NO, it is activated automatically when the gate is disabled.                                                                                                    |
|  | O5 (output terminal 5 - preconfigured as ALERT)                                                                                                    |
|  | It does not require configuration, jumper 8 - default NO, it is activated automatically in case of DOTL or FD alarms                                                                                                    |
|  | Save and Apply the session as usual, at the end.                                                                                                    |

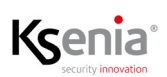

#### Enabling DOTL and FD alarms

| ATTEN<br>Open | ATTENTION! It is necessary to associate a zone with the i3 terminal to read the door status and for the DOTL (Door Open Too Long) and FD (Forced Door) events to be generated. |                                                                                                    |  |
|---------------|----------------------------------------------------------------------------------------------------|----------------------------------------------------------------------------------------------------|--|
| 3             | Enable Forced Door                                                                                                    | Enable/Disable the FD (Forced Door) feature to detect the opening of the sensor associated to the zone with i3 terminal, without having opened the door before, and to trigger the FD alarm.                                   |  |
|               | Enable DOTL (Door Open Too Long)                                                                                                    | Enable/disable the DOTL feature to detect the door, associated to<br>the zone with i3 terminal, that remains open for a longer period than<br>the time set in the following field, after which the DOTL alarm is<br>triggered. |  |
|               | DOTL timeout (minutes)                                                                                                    | Set the DOTL timer within which the door must close, otherwise the DOTL alarm is triggered. Possible values: 130 minutes, default 1 min.                                                                                       |  |

#### Enabling lock status reading

| 4 | Enable the lock entry status       | It enables the reading of the lock entry status (bolt open/closed) if<br>the lock is equipped with it and it is wired.<br>(Lock status: i5 input - BOLT STATUS) |
|---|------------------------------------|----------------------------------------------------------------------------------------------------|
|   | Time of ON - Lock output (seconds) | Time expressed in seconds, resolution in tenths of a second, during which the lock output (LOCK 1) programmed as monostable, remains active.                    |

# Configuring two devices to authenticate users authorized to pass through the gate

NOTE: In our example we hypothesized the presence of two peripherals (volo and ergo-X), but, in case you have a volo-in device, open the menu <BUS Peripheral -> User Interfaces ->volo-in> and configure it in the usual way.

| Step | Menu                                           | Description                                                 |
|------|------------------------------------------------|-------------------------------------------------------------|
| 1    | BUS Peripherals ->User Interfaces -><br>Volo   | Add a volo reader to the configuration in the usual way.    |
| 2    | BUS Peripherals ->User Interfaces -><br>ergo-X | Add an ergo-X keypad to the configuration in the usual way. |

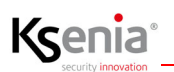

# Configuring users authentication and authorization to pass through the gate

#### Configuring User Profiles (Installer only)

| Step | Menu                        | Description                                                                                                    |
|------|-----------------------------|----------------------------------------------------------------------------------------------------|
| 1    | User Management -> Profiles | From Installer:<br>Add an Employee profile (access level = Standard) and an<br>Administrator profile (access level = Administrator). |

#### Configuring Access Permissions and Gate Association

Access Permissions (Administrator User only) - Gate Association (Administrator and Master User)

**Note**: Having to configure the "WHO" to authorize and the "WHERE" to pass, with this association the administrator user is able to decide the "WHERE"; for the "WHO", the administrator must perform the next step "Configuring the users and authorize them to pass through the gate".

| Step | Menu                                     | Description                                                                                                    |
|------|------------------------------------------|----------------------------------------------------------------------------------------------------|
| 1    | User Management -> Access<br>Permissions | From Installer - Administrator User level<br>or<br>From lares 4.0 App - Administrator User level<br>Add two Access Permissions:<br><i>Permission-employee:</i> access from Monday to Friday, two time slots:<br>09.00-13.00 and 14.00-18.00, excluding holidays.                                                                                                    |
|      |                                          | Gates: The list contains the names of the gates configured in the<br>system by the installer (in our example the list contains only one<br>intro). The Administrator user has the possibility to associate all<br>gates to each programmed access permission.<br>By default, each access permission is associated to all gates, but it is<br>also possible to individually choose which gate to associate, by<br>deleting the default setting first. |

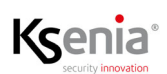

# Configuring users and authorize them to pass through the gate

| Step | Menu                     | Description                                                                                                    |
|------|--------------------------|----------------------------------------------------------------------------------------------------|
| 1    | User Management -> Users | <ul> <li>From Installer – Installer</li> <li>or</li> <li>From Installer – Administrator User level</li> <li>or</li> <li>From lares 4.0 App with Administrator level</li> <li>Add two users:</li> <li><i>Employee-user-name</i> and assign the Employee profile.</li> <li><i>Administrator-user-name</i> and assign the Administrator profile.</li> <li>Enable them to use the key and PIN code for authentication and configure the remaining fields in the usual way.</li> <li>Associate the <i>Permission-Employee</i> Access Permission with the <i>Employee-User-Name</i></li> <li>Associate the <i>Permission-Administrator</i> Access Permission <i>with the Administrator-User-Name</i>.</li> </ul> |
|      |                          | IMPORTANT: the users in question must have at least one partition,<br>same as those configured for volo and ergo-X, in our example,<br>through which they must authenticate themselves to pass through<br>the gate.                                                                                                    |

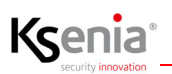

# Commands - Open door

| Opening the door with PIN, with<br>RFID key, from lares 4.0 APP and<br>from web interface | <ul> <li>From Installer - Installer: BUS Peripheral -&gt;intro -&gt; Command<br/>section -&gt; Door Opening, click Open; enter PIN if required;</li> </ul>                                                                                                    |
|-------------------------------------------------------------------------------------------|----------------------------------------------------------------------------------------------------|
|                                                                                           | <ul> <li>From Installer - User: from the Graphic Maps page the user can<br/>open the door by clicking on the <i>Gate enabled</i> icon and enter the<br/>PIN if required;</li> </ul>                                                                                                    |
|                                                                                           | <ul> <li>from ergo-x:<br/>with PIN: enter your PIN code and wait for a few seconds (they are<br/>necessary if you have to press a key to activate a scenario) or press<br/>the X key immediately, for immediate door opening;<br/>with key: bring the key closer to the RFID area, the LED flashes<br/>blue quickly, wait a few seconds (they are necessary if you have to<br/>press a button to activate a scenario) or press the X key<br/>immediately for immediate door opening;</li> </ul> |
|                                                                                           | <ul> <li>from volo/volo-in: bring the key closer to the RFID area, the LED<br/>flashes blue fast, if the key is removed immediately the door opens<br/>immediately; if the key remains longer, the colored LEDs for<br/>entering the scenarios begin to flash;</li> </ul>                                                                                                    |
|                                                                                           | <ul> <li>from lares 4.0 App: from the Security-&gt; Access Control -&gt; Gates<br/>page, the authorized user can open the door by tapping the gate<br/>icon (if the icon shows a closed/enabled door), enter PIN if<br/>required.</li> <li>Gate Status Icons</li> </ul>                                                                                                    |
|                                                                                           |                                                                                                    |
|                                                                                           | Closed/enabled gate Open gate                                                                                                    |
|                                                                                           |                                                                                                    |
|                                                                                           | Open gate failure Disabled gate                                                                                                    |
|                                                                                           |                                                                                                    |

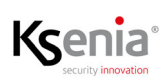

## Diagnostic

**intro** module is visible on the Diagnostics page of the system, like all other devices; **intro** Peripherals BUS is handled like opis and divide branches.

The current consumption of **intro** is 0 (zero) because it is powered by external power supply; the devices on **intro** Peripherals BUS are powered by **intro** itself so the consumption is not visible.

| Ksenia                                     |                                               | e | 9 | Ð |
|--------------------------------------------|-----------------------------------------------|---|---|---|
| Diagnostic                                 |                                               |   | • | 1 |
| ⊘ divide 1 ∧                               | ossoa                                         |   | ^ |   |
| B1 B1 Maximum estimated absorption: 0.29 A | B1 B1<br>Maximum estimated absorption: 0.22 A |   | ^ |   |
| 型 auxi<br>023753                           | O auxi refe<br>902222                         |   |   |   |
| © volo in<br>506224                        |                                               |   |   |   |
| Sovera Sovera                              | O duo bus<br>164216                           |   |   |   |
| Sirena Esterna<br>018846                   | B2 B2<br>Maximum estimated absorption: 0.25 A |   | ^ |   |
| O Domus<br>D01008                          | Sirena interna<br>014309                      |   |   | J |
|                                            | O Intro 000052.                               |   | ^ |   |
|                                            | B1 B1<br>Maximum estimated absorption: 0.14 A |   | ^ |   |
|                                            |                                               |   |   |   |
|                                            | ergo X-intro<br>002003                        |   |   |   |

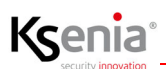

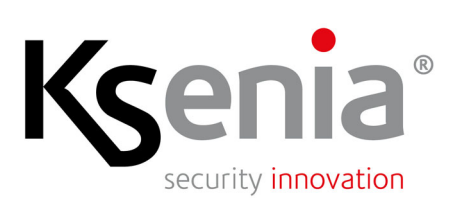

www.kseniasecurity.com